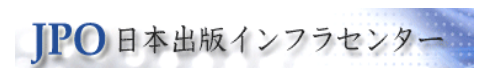

# JPO出版情報登録センター 出版権情報の登録について

#### 一般社団法人日本出版インフラセンター(JPO)

#### 出版情報登録センター

https://jpro.jpo.or.jp/

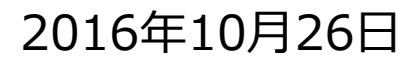

Japan Publishing Organization for Information Infrastructure Development

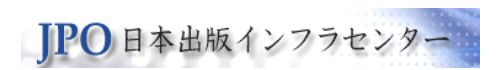

## 1. 書誌情報登録の流れ

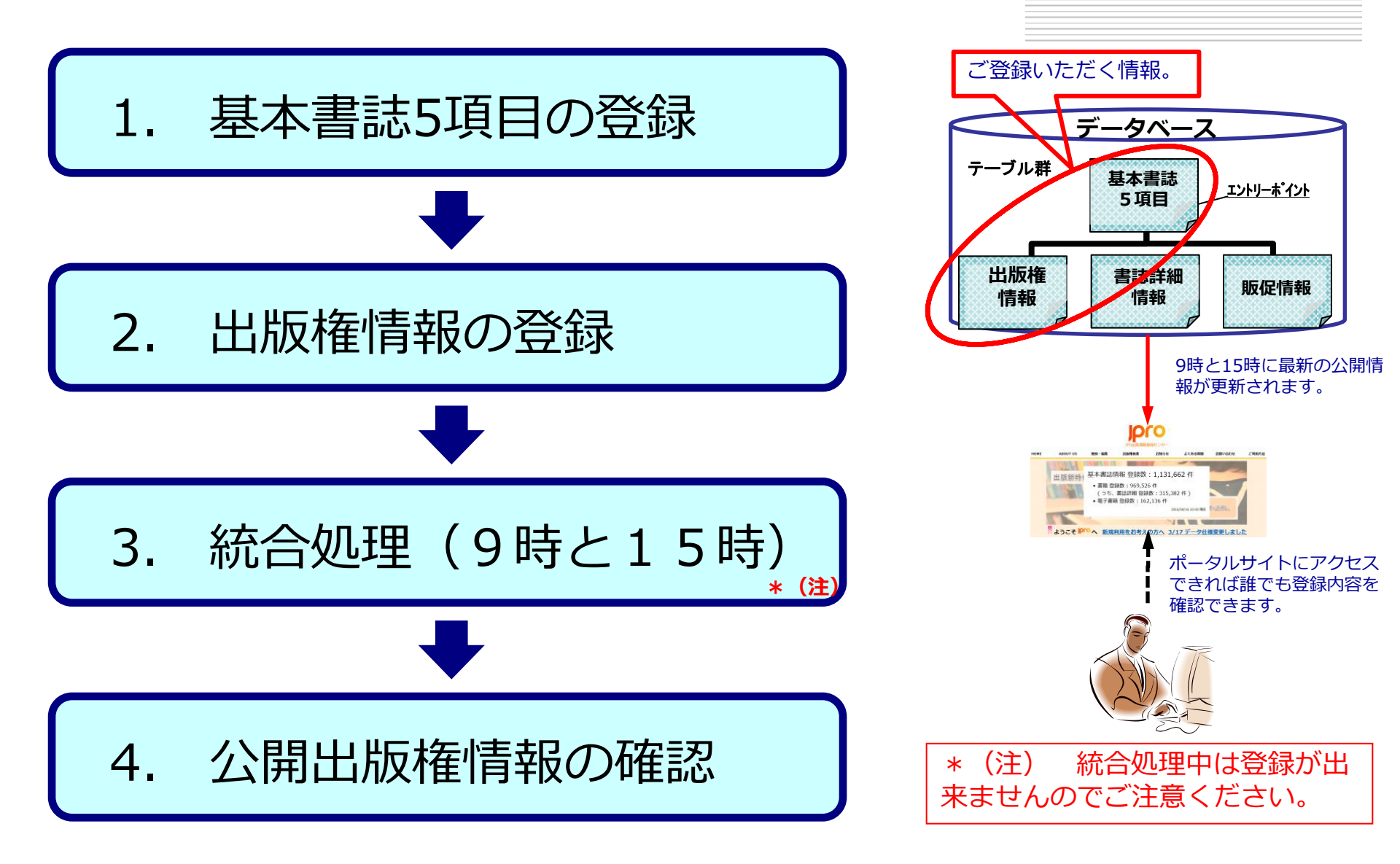

### 2. 登録方法 ①

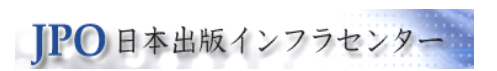

#### 登録サイトヘアクセスしてください。 https://kinkan.jpo.or.jp

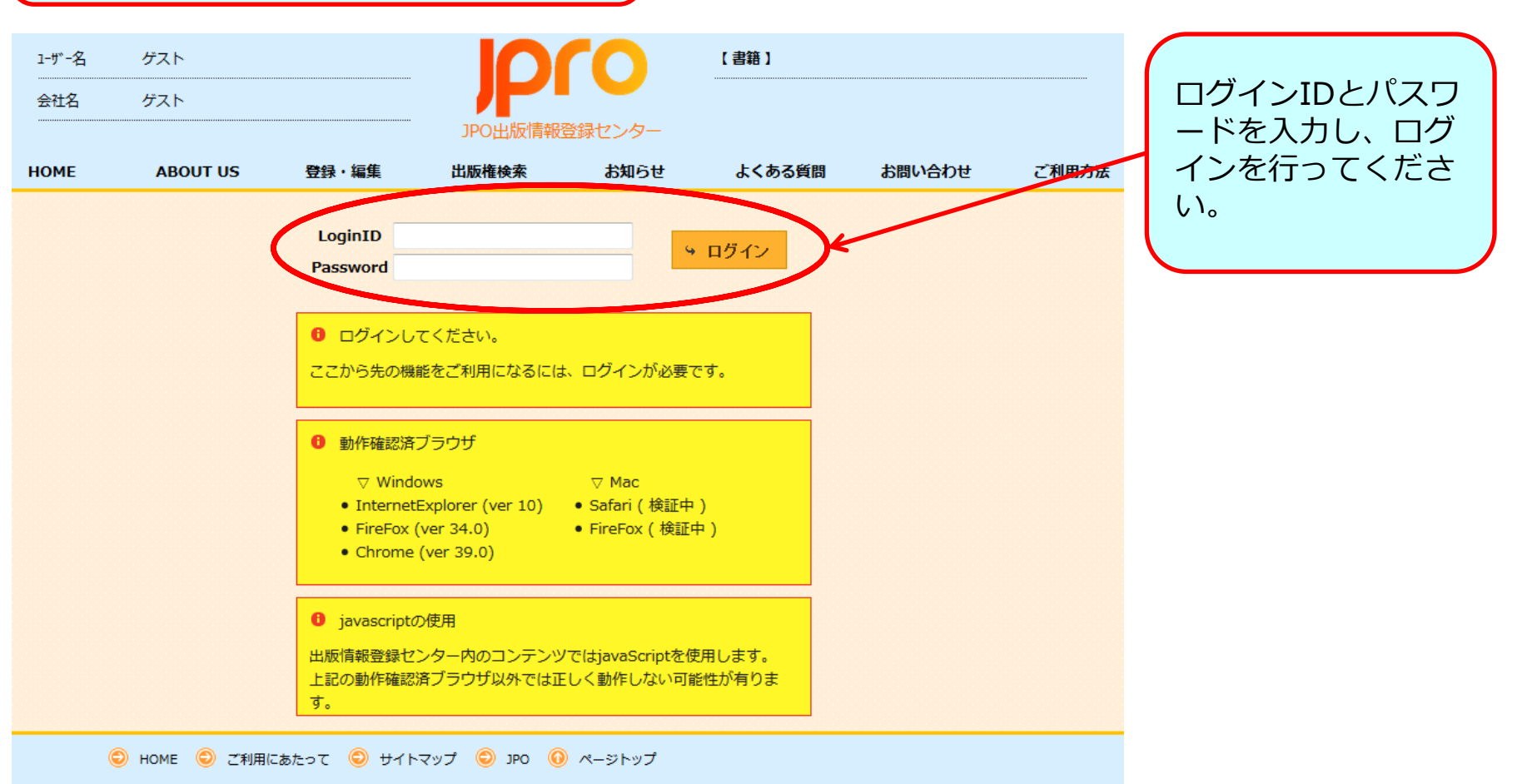

Copyright (C) JPO, All rights reserved.

### 2. 登録方法 ②

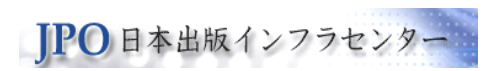

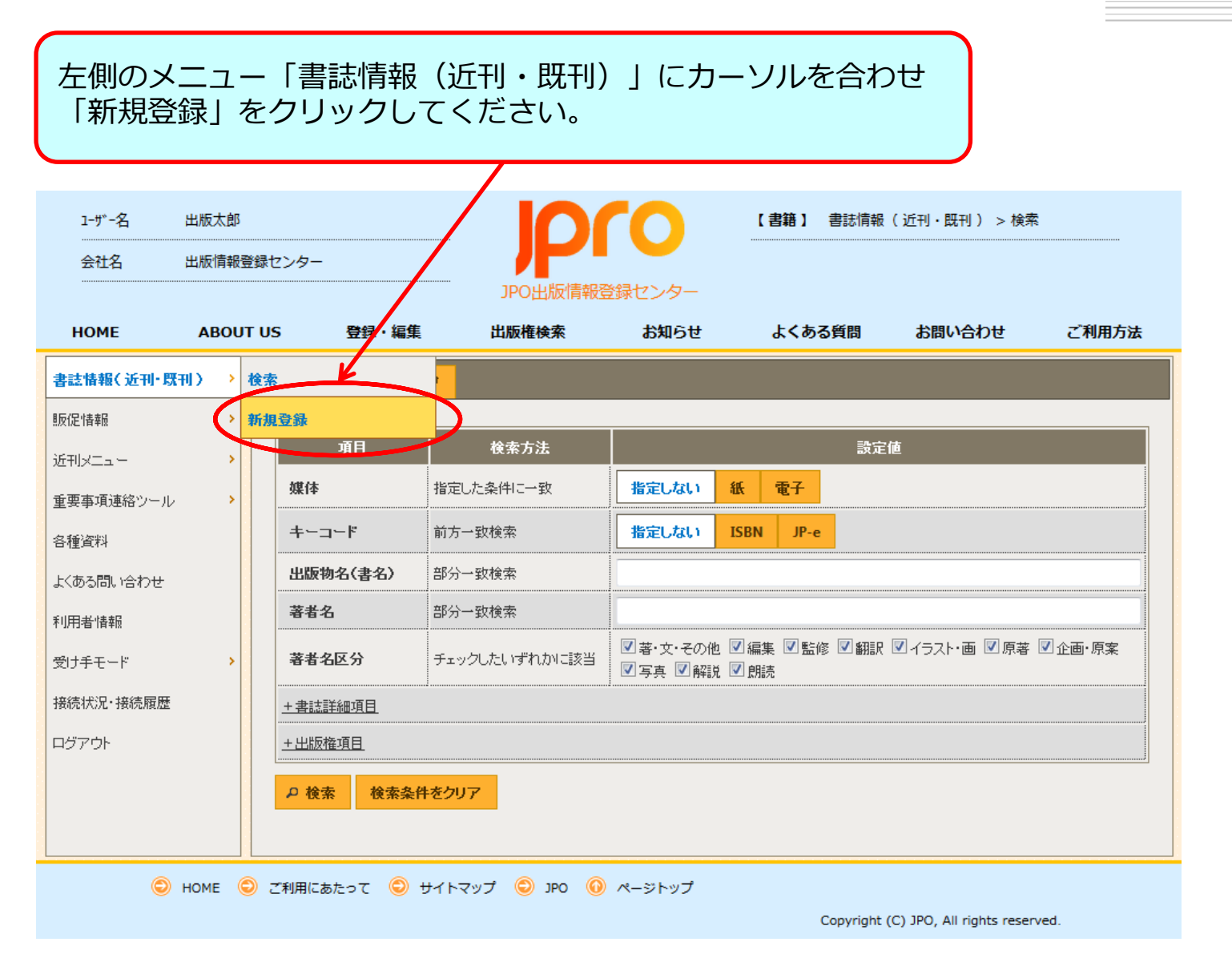

#### 2. 登録方法 ③

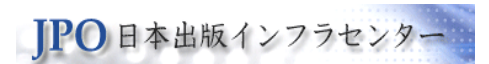

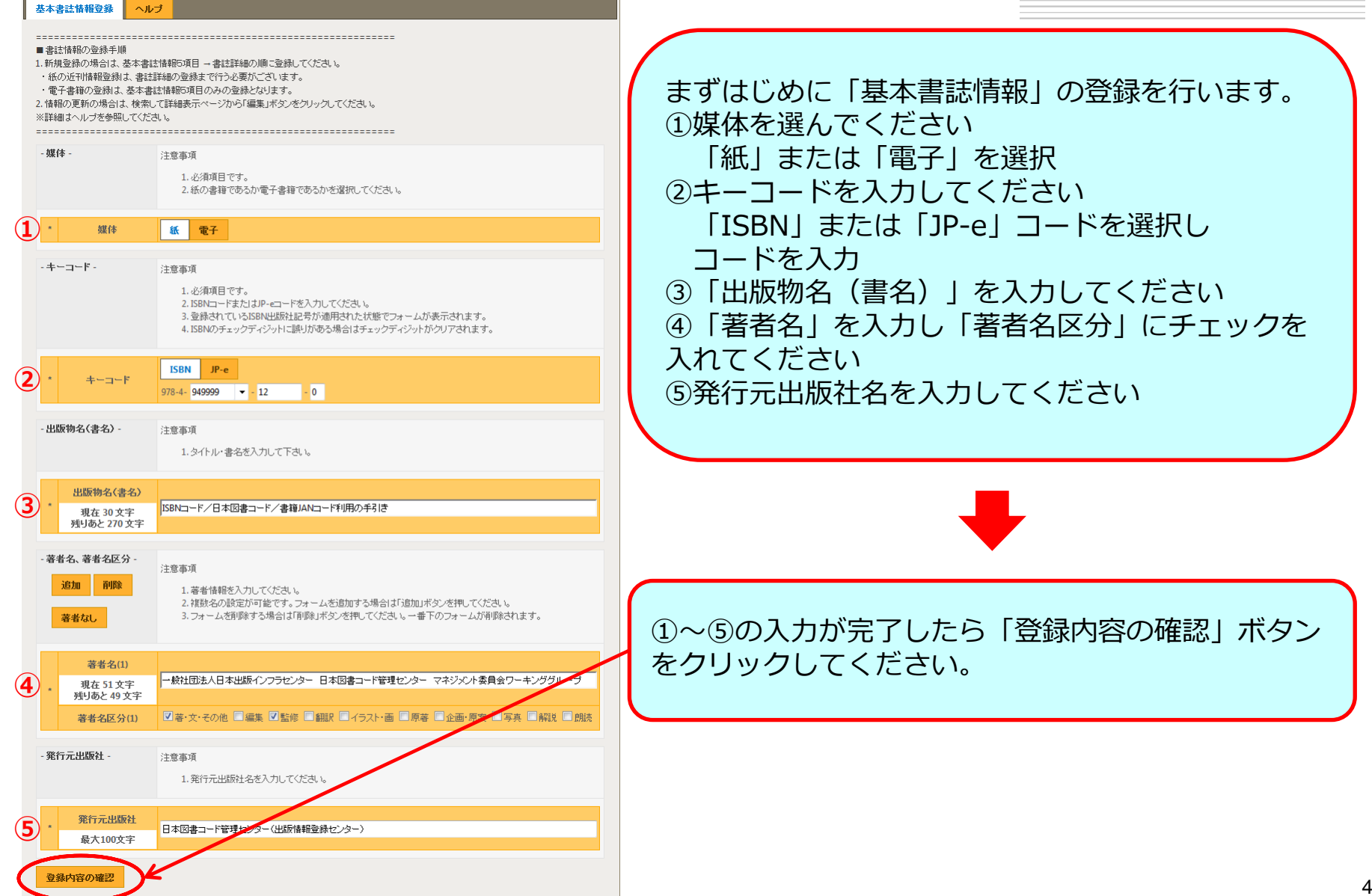

### 2. 登録方法 ④

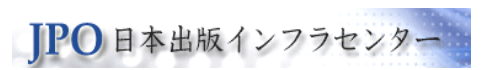

|    |                                                                                                    | <確認画面>                                                                |                                                                |
|----|----------------------------------------------------------------------------------------------------|-----------------------------------------------------------------------|----------------------------------------------------------------|
| 基本 | 書註情報登録 ヘルプ                                                                                                    |                                                                       | 入力内容確認後 「登録」ボクン                                                |
| 媒  | 体                                                                                                    | 紙                                                                     | をクリックしてください。                                                   |
| +· | ーコード                                                                                                    | 978-4-949999-12-0                                                     |                                                                |
| 出版 | 版物名(書名)                                                                                                    | ISBNコード/日本図書コード/書籍JANコード利用の手引き                                        |                                                                |
| 著  | 者名(著者名区分)                                                                                                    | ー般社団法人日本出版インフラセンター 日本図書コード管理センター マネジメント委員会ワーキンググループ<br>(著・文・その他 ; 監修) | 処理結果の表示を確認し「はい                                                 |
| 発行 | 行元出版社                                                                                                    | 日本国書コード管理センター(出版情報登録センター)                                             | 」ホタンをクリックしてくたさい。                                               |
|    | 録 大力画面に戻る                                                                                                    |                                                                       | 登録作業を一旦終了する場合は                                                 |
|    |                                                                                                    |                                                                       | 、「後で」ホタンをクリックしてください。                                           |
|    | 処理結果                                                                                                    | ×                                                                     | ※「はい」ボタンをクリックす                                                 |
|    | <ul> <li>・</li> <li>・</li></ul> | 本情報を登録しました。<br>皆誌詳細情報の登録を行います。                                        | ると書誌詳細情報の入力に移り<br>ます。詳しくは資料「JPRO書誌<br>詳細情報の登録について」をご<br>覧ください。 |
|    |                                                                                                    | はい後で                                                                  |                                                                |

### 2. 登録方法 ⑤

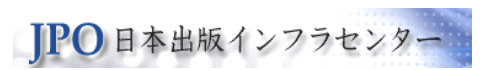

#### <書誌詳細情報の入力内容確認画面>

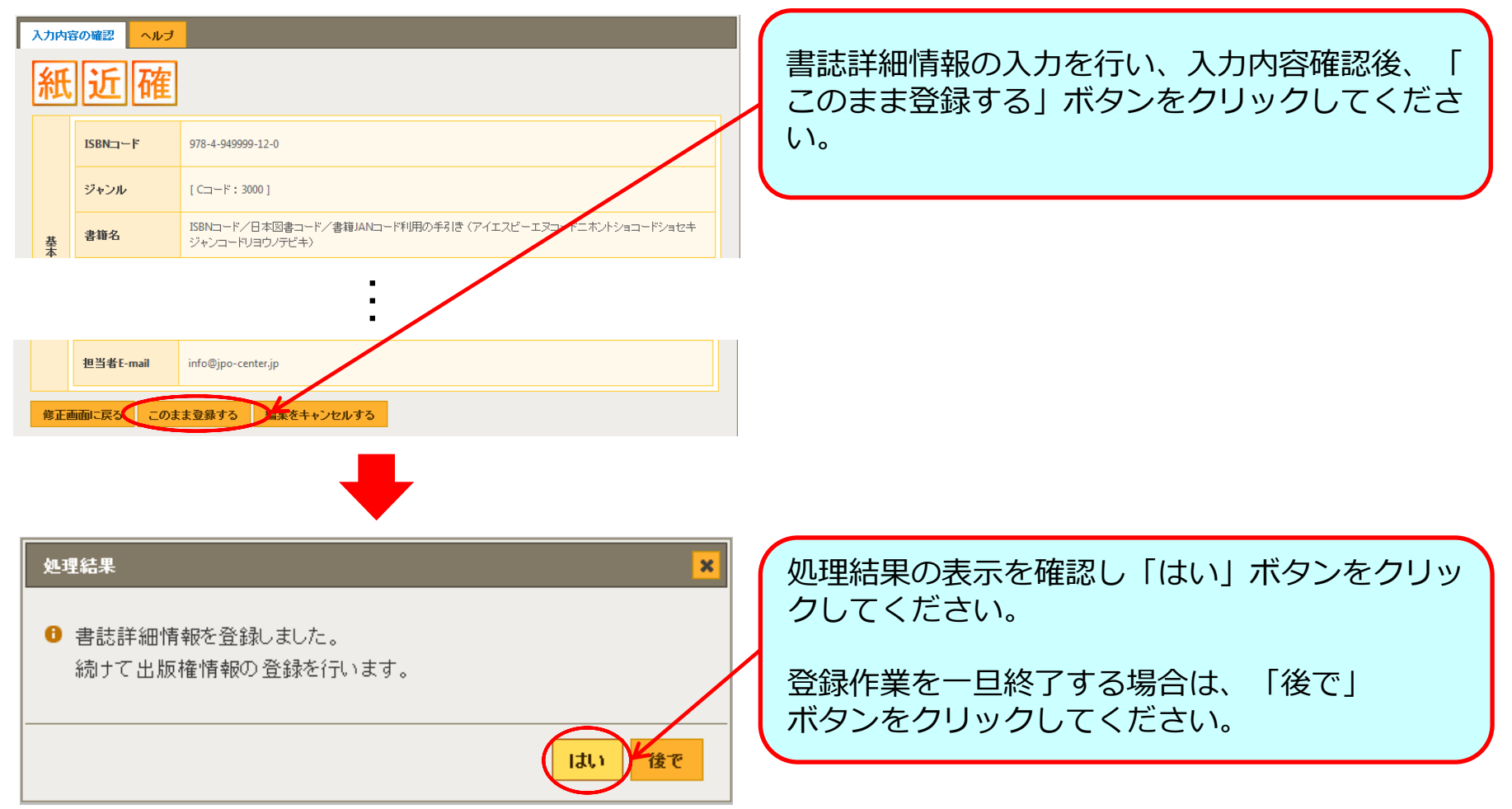

#### 2. 登録方法 ⑥

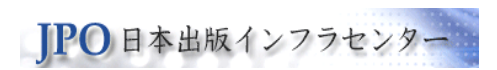

| 出版権情報の登録 入     | カ例・ヘルプ                                                                                         |         | $\bigtriangledown$ | 追加情報                   |                                                                                              |
|----------------|------------------------------------------------------------------------------------------------|---------|--------------------|------------------------|----------------------------------------------------------------------------------------------|
| E意書きくここにカーソルを載 | せると表示されます。〉                                                                                    | 入力例はこちら | 1 3                | 行年月 -                  | 注意事項                                                                                         |
| ▽ 基本書誌情報       |                                                                                                |         |                    |                        | 1.発行年月を数字6桁で入力してください。                                                                        |
| - キーコード -      | 注意事項                                                                                           |         |                    | 発行年月                   | 201007                                                                                       |
|                | 1. 必須項目です。<br>2. ISBNコードまた110-aコードを入力してください                                                    |         |                    |                        |                                                                                              |
|                | 3.新規登録の場合はISBN出版社記号が適用された状態でフォームが表示されます。<br>4.ISBNのチームが表示されます。                                 |         | 2-8                | 版権の設定・                 | 注意事項                                                                                         |
|                | 4. ISBN リテエッシリインツローCREYS パージングの日本デエッシリインツドパーソンプ C41より。                                         |         |                    |                        | 1.出版権を保有している場合はチェックしてください。                                                                   |
| * +-コード        | 978-4-949999-12-0                                                                              |         |                    | 出版権の設定                 | ☑有                                                                                           |
| 出版物名(書名)-      | 注意事項                                                                                           |         |                    | 顺権者名 -                 | 计卷本语                                                                                         |
|                | 1.タイトル・書名を入力して下さい。                                                                             |         | 3                  |                        | 1 中時接来をありたいでください。                                                                            |
|                |                                                                                                |         |                    |                        |                                                                                              |
| * 出版物名(書名)     | ISBNコード/日本図書コード/書籍JANコード利用の手引き                                                                 |         |                    | 出版権者名                  |                                                                                              |
| 最大300文字        |                                                                                                |         |                    | 現在 13 文字<br>ほいあと 97 立字 | 日本図書コード管理センター                                                                                |
| 著者 -           | 注意事項                                                                                           |         |                    | 759020727              |                                                                                              |
|                | 1. 著者情報を入力してください。                                                                              |         | - H                | 版権者連絡先 -               | 注意事項                                                                                         |
|                | 2. 複数名の設定が可能です。フォームを追加する場合は「追加」ボタンを押してください。<br>3. フォームが削除する場合は「削除」ボタンを押してください。一番下のフォームが削除されます。 |         |                    |                        | 1. 出版権者連絡先を入力してください。                                                                         |
|                |                                                                                                |         |                    |                        | 2. 担当者名,部署名,電話番号;FAX番号;メールアドレス;URLの形で300文字以内になるようこしてくたさ                                      |
| 著者名(1)         | - 続け団は人日本中販び つうか ゆー 日本団争って将使や ゆー フネジン 水素自会ワーキング                                                | 2551    |                    | 担当者名                   | 出版太郎                                                                                         |
| * 最大100文字      |                                                                                                |         |                    | 部署名                    |                                                                                              |
| 著者名区分(1)       | 著・文・その他;監修                                                                                     |         |                    | 電話番号                   | 03-3267-2301                                                                                 |
| 攀行元中版社 -       | >+                                                                                             |         |                    | FAX番号                  | 03-3267-2304                                                                                 |
| JEIT / LEINERT | 1 致に二山町なるまで、カレマノゼコッ                                                                            |         |                    | J-11-781-7             |                                                                                              |
|                | 1.9411/LEMMAL-92/0/10 C0/C20%                                                                  |         |                    | x-10710X               |                                                                                              |
| 発行元出版社         |                                                                                                |         |                    | UKL                    | http://www.isbn-center.jp                                                                    |
| 最大100文字        | 日本図書コード管理センター                                                                                  |         |                    | 祚者 -                   | 注意事項                                                                                         |
|                |                                                                                                |         |                    | 追加 前膝                  | 1. 著作者情報を入力してください。                                                                           |
|                |                                                                                                |         |                    |                        | 2.複数名の設定が可能です。フォームを追加する場合は「追加」ボタンを押してください。<br>3.フォームを削除する場合は「削除」ボタンを押してください。一番下のフォームが削除されます。 |
|                |                                                                                                |         |                    |                        |                                                                                              |
| (1)発行年         | F月、②出版権の設定、③出版                                                                                 | 2権者名、④  | 出                  | 著作物名(1)                |                                                                                              |
| 版接来            | 制效生 ① 茎 佐 孝 桂 却                                                                                | 0       |                    | 最大300文字                |                                                                                              |
| 加以11年1日2       | 王裕元、 り有TF白 月初                                                                                  |         |                    | 著作者名(1)                |                                                                                              |
| の入力ナ           | が完了したら、「登録内容の確                                                                                 | 翻 ボタン   | を                  | 最大300文字                |                                                                                              |
|                |                                                                                                |         | _                  | 著作権者名(1)               |                                                                                              |
| クワツク           | ノしてくたざい。                                                                                       |         |                    | 最大300文字                |                                                                                              |
|                |                                                                                                |         |                    |                        |                                                                                              |

### 2. 登録方法 ⑦

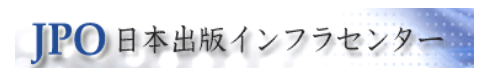

#### <出版権情報の入力内容確認画面>

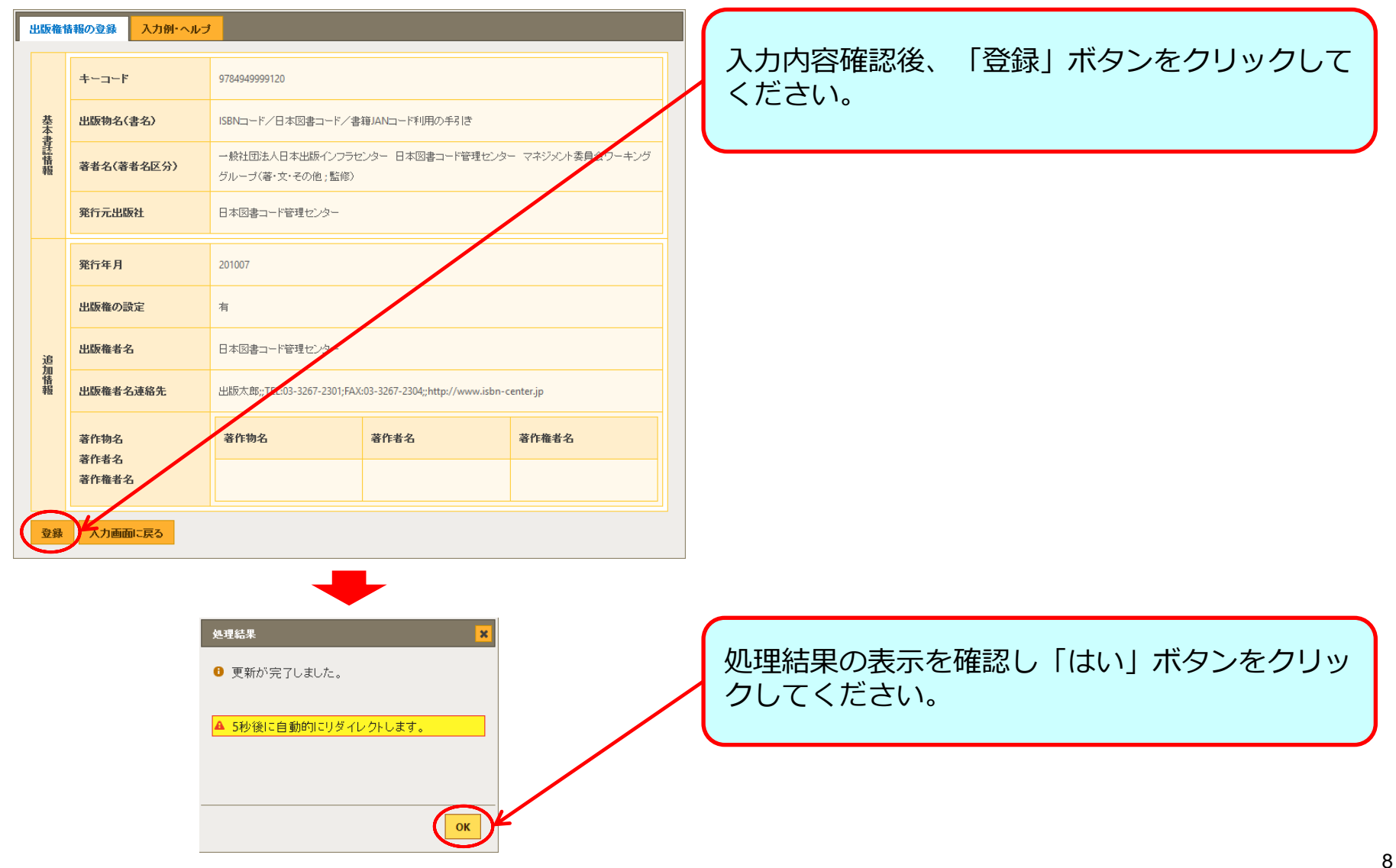

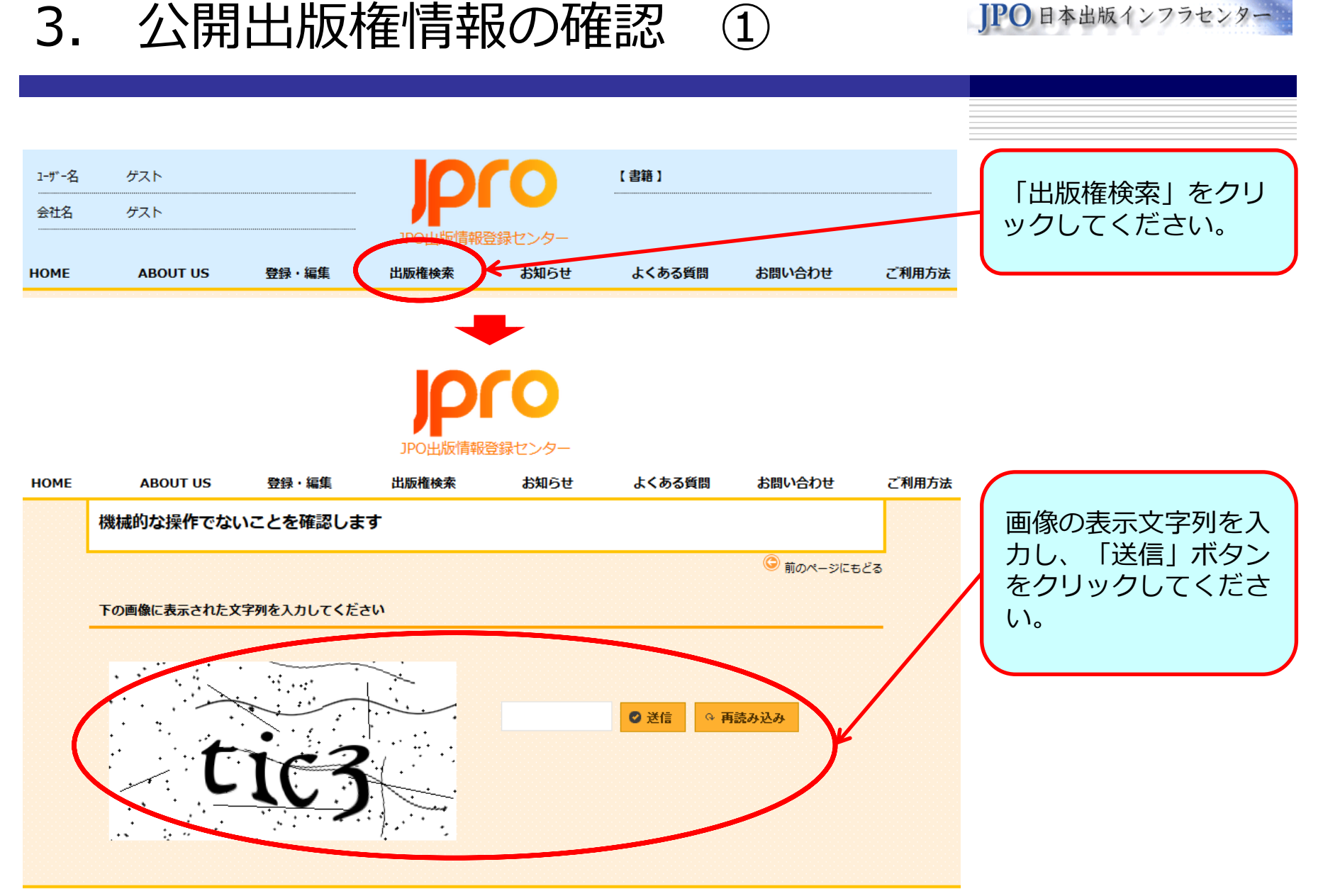

〇 HOME 〇 ご利用方法 〇 サイトマップ 〇 JPO 0 ページトップ

Copyright (C) JPO, All rights reserved.

## 3. 公開出版権情報の確認

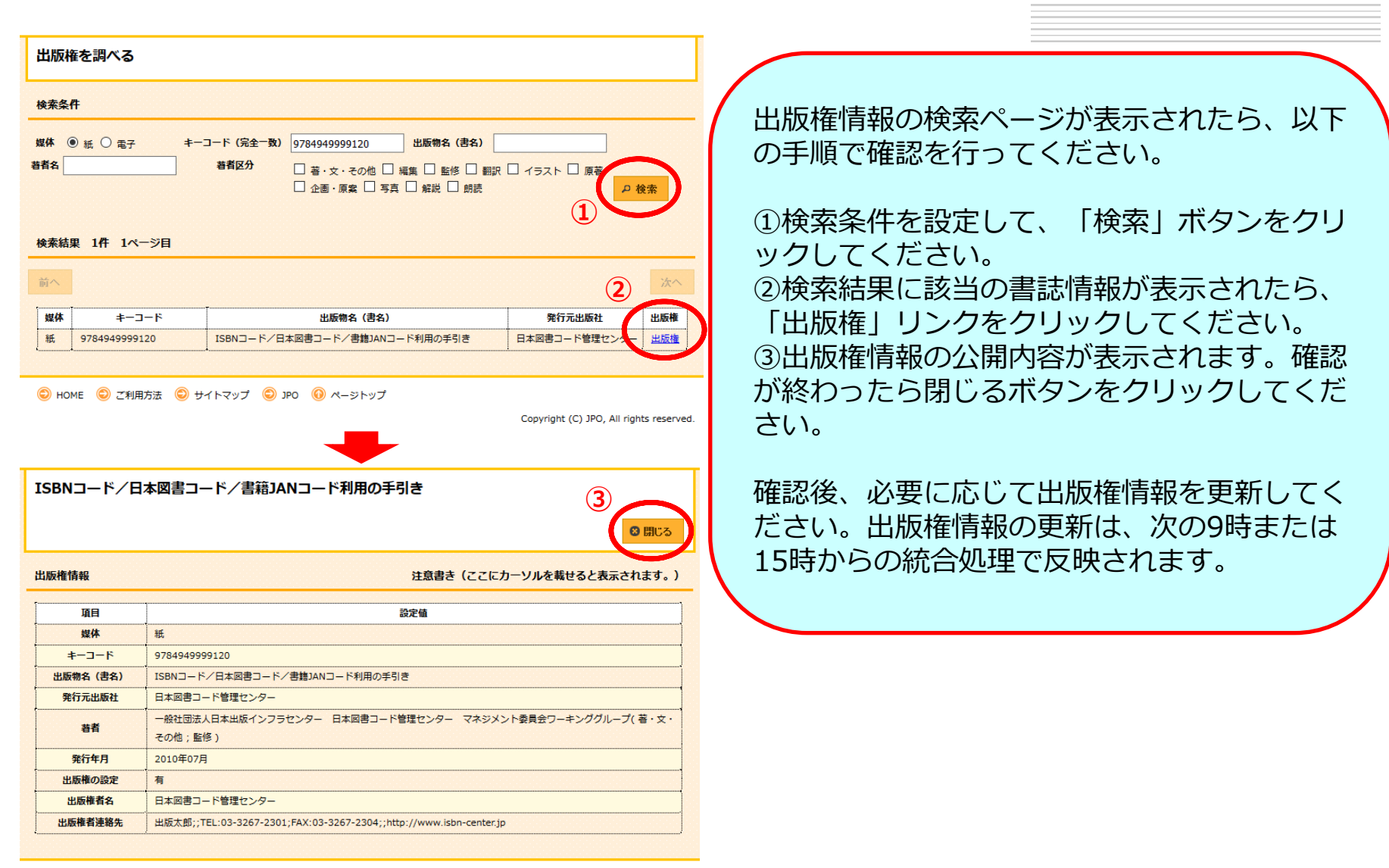

Copyright (C) JPO, All rights reserved.

●日本出版インフラ

### 4. 登録書誌情報の更新 (

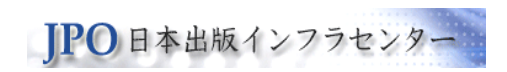

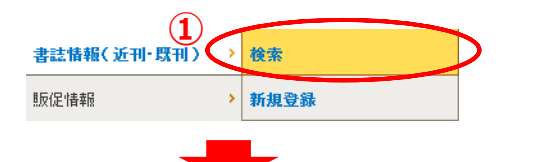

1件の書誌が該当しました。1件目から1件目を表示しています。

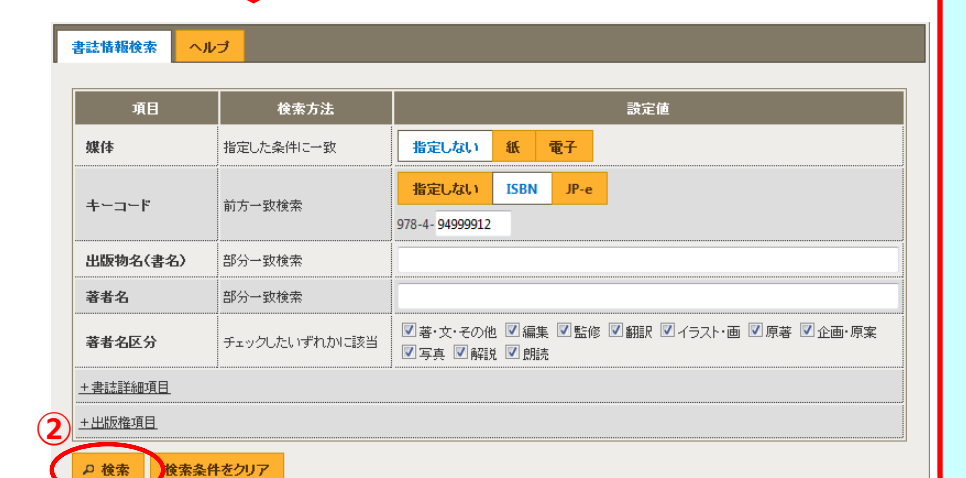

#### 検索結果

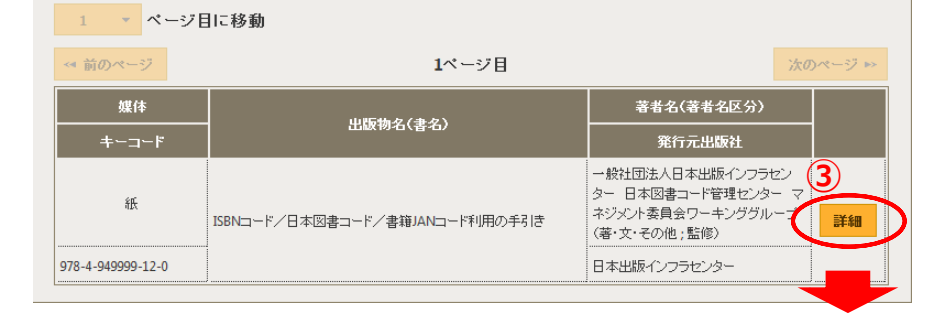

登録した書誌情報を更新する場合は、まず検索 機能で更新対象を検索し、登録内容の確認ペー ジを表示してください。

登録内容の確認ページの表示までは、左図の① ~③の流れです。

①「検索」のリンクをクリックしてください。
 ②検索条件を設定して、「検索」ボタンをクリックしてください。
 ③検索結果に更新対象が表示されたのを確認したら、「詳細」ボタンをクリックしてください

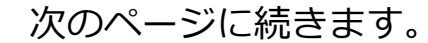

o

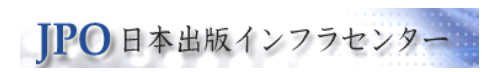

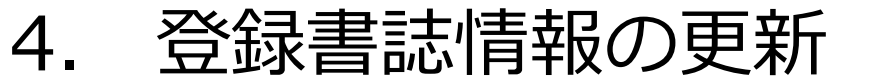

|   | 基本書誌項目 書誌詳細 | 出版権情報         販促情報         ヘルブ                                         |                                          |  |  |  |
|---|-------------|------------------------------------------------------------------------|------------------------------------------|--|--|--|
|   | キーコード       | 978-4-949999-12-0                                                      | 登録内容の確認ページが表示されたら、更新対象の編集ボタンをクリックしてください。 |  |  |  |
|   | 出版物名(書名)    | ISBNロード/日本図書コード/書箱JANコード利用の手引き                                         |                                          |  |  |  |
|   | 著者名(著者名区分)  | ー 鮟社団法人日本出版インフラセンター 日本図書コード管理センター マネジメント委員会ワーキンググループ<br>(著・文・その他 : 監修) |                                          |  |  |  |
|   | 発行元出版社      | 日本出版インフラセンター                                                           | 基本書誌情報の場合:「編集」ボタン                        |  |  |  |
|   | 最終更新ユーザー    | 出版 太郎                                                                  | 山服催用報の場合・「山服惟用報で補未」ハ<br>タン               |  |  |  |
|   | 最終更新日時      | 2016年08月19日 09時54分41秒                                                  |                                          |  |  |  |
| ( | 編集<br>CSV出力 | 書註詳細情報を編集 販売促進情報を登録 閉じる                                                | 編集を開始した後の登録完了までの流れは、新<br>規登録の場合と同じです。    |  |  |  |
|   |             |                                                                        |                                          |  |  |  |